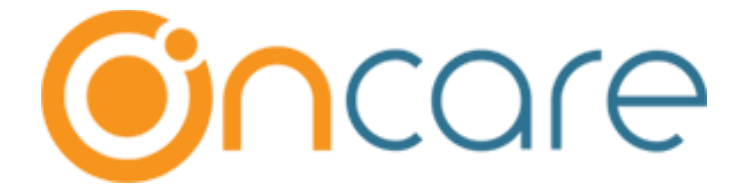

# **Program Enrollment - Enhancement**

Release Date - Jan 24, 2020

# Table of Contents

| 1   | Program Enrollment – Enhancements                                                           | . 2 |
|-----|---------------------------------------------------------------------------------------------|-----|
| 1.1 | Parent can select a Program and submit the registration                                     | 2   |
| 1.2 | Parent can submit the desired schedule and the Director will assign the Program for a child | 6   |
| 1.3 | Invite a Parent to Enroll                                                                   | 11  |

## 1 Program Enrollment – Enhancements

Now, OnCare provides two options in Program Enrollment:

- Parent can select a Program and submit the registration for a child.
- Parent can select the schedule and the Program Director will assign the Program for the child

Both options are explained below, and the setup differs in each option.

Access Path: Center Home  $\rightarrow$  Setup  $\rightarrow$  Program Enrollment  $\rightarrow$  Program Portal Setup

#### 1.1 Parent can select a Program and submit the registration

With this option selected, parents can a select a program by themselves during the registration process.

Program director will then review the registration and proceed.

| >> Parent Portal Setup                                                                                                    |                                                                                                    |                                                                                              |
|----------------------------------------------------------------------------------------------------|----------------------------------------------------------------------------------------------------|----------------------------------------------------------------------------------------------|
| K Back                                                                                                    |                                                                                                    |                                                                                              |
| How do you want to accept program registration?                                                                                                  | Parents can select a program and submit the regist<br>Parents can submit the desired schedule and we as                                                                                                    | ration<br>sign the right program                                                             |
| New Parents Program Registration URL           https://test.oncareoffice.com/ParentPortal/PP/ProgramEnrollment/Er           Parent Portal Seture | rollmentProgram.aspx?ID=0C082707-A089-407C-8F                                                                                                    | If this option is selected, parent<br>can enroll in a new program for<br>the existing child. |
|                                                                                                    |                                                                                                    |                                                                                              |
| Change Program Request Applicable?                                                                                                    | 🥥 Yes 🔘 No                                                                                                    |                                                                                              |
| Cc Registration Confirmation To Location Director                                                                                                | Yes O No                                                                                                    |                                                                                              |
| Additional Ccs To Send the Confirmation<br>(Separate the email addresses with ;)                                                                 | charulatha.d@beyonduniverse.in                                                                                                    | 0                                                                                            |
| Your message to the parents at the registration (Optional &<br>500 characters limit)                                                             | Normal       Arial         •       •         •       •         •       •         •       •         •       •         •       •         •       •         •       •         •       •         •       •         •       •         •       •         •       •         •       •         •       •         •       •         •       •         •       •         •       •         •       •         •       •         •       •         •       •         •       •         •       •         •       •         •       •         •       •         •       •         •       •         •       •         •       •         •       •         •       •         •       •         •       •         •       • | E 2 2 0 0 0 0 0 0 0 0 0 0 0 0 0 0 0 0 0                                                      |
|                                                                                                    |                                                                                                    |                                                                                              |
|                                                                                                    |                                                                                                    | Where does it show?                                                                          |
|                                                                                                    | Save                                                                                                    |                                                                                              |

| mpan  | ny Level Dashboard will be as f | follows:     |          |           | A new link has here to invite a | been provid<br>Parent to E |
|-------|---------------------------------|--------------|----------|-----------|---------------------------------|----------------------------|
|       |                                 |              | <u>C</u> | ompany Ho | me Feedback H                   | elp <u>Logout</u>          |
| >> Pr | rogram Enrollment Management    |              |          |           | <u>Invite a P</u>               | arent to Enroll            |
| No.   | Center Name                     | New Requests | Waitlist | Enrolled  | Change Request                  | Offered                    |
| 1     | Center 1                        | 1            | 1        | 30        | 0                               | 4                          |
| 2     | Center 2                        | 0            | 0        | 0         | 0                               | 0                          |
| 3     | Center 3                        | 0            | 0        | 2         | 0                               | 0                          |
| 4     | Center 4                        | 0            | 0        | 60        | 0                               | 7                          |
| 5     | Center 5                        | 0            | 0        | 2         | 0                               | 0                          |

#### **Center Level Dashboard:**

Earlier, you need to select the program status. Now, the program statuses are listed as links for ease of use.

|          |                      |                |            |           |                             | Company        | Home Feed           | lback <u>Help</u> Logout  |
|----------|----------------------|----------------|------------|-----------|-----------------------------|----------------|---------------------|---------------------------|
| Center   | 4                    |                |            |           |                             |                | <u>Center H</u>     | ome <u>Change Center</u>  |
|          |                      |                |            |           |                             |                | Setup C             | Reports O Functions       |
| >> Pr    | ogram Enroliment Man | agement        |            |           |                             |                |                     |                           |
| <b>«</b> | ack                  |                |            |           |                             |                |                     | Invite a Parent to Enroll |
|          |                      |                |            |           |                             |                |                     | Export As:                |
|          |                      |                |            |           |                             |                | Mouse               | over to see parent notes  |
| ĉ        | New Applications     | Change Program | Requests 🕒 | Waitlist  | S Enrollment Off            | ered 🗹 Enr     | olled (S            | Declined                  |
| No.      | Parent Name          | Child Name     | DOB        | Age Group | Program Selected            | Date Submitted | Notes /<br>Comments | Action                    |
| 1        | Christopher Martin   | Leslie Jaden   | 01/05/2016 | Preschool | Preschool-AM Only-5<br>Days | 01/23/2020     |                     | Process Delete            |
|          | -                    | ·              |            | •<br>•    |                             | •<br>•         |                     | ·,                        |

**New Application** can have the following statuses:

- Offer Enrollment (Newly introduced)
- Enrollment
- Add to Waitlist
- Decline Registration

|                                                                                                    |                                                                                                    |                                                                                                    |                                                                                                    |                |              | _                    |
|----------------------------------------------------------------------------------------------------|----------------------------------------------------------------------------------------------------|----------------------------------------------------------------------------------------------------|----------------------------------------------------------------------------------------------------|----------------|--------------|----------------------|
|                                                                                                    |                                                                                                    |                                                                                                    | Setu                                                                                                    | p O Reports    | 5 O Function | <u>15</u>            |
| >> Process New Registration                                                                                                    |                                                                                                    |                                                                                                    |                                                                                                    |                |              |                      |
| K Back                                                                                                    |                                                                                                    |                                                                                                    |                                                                                                    |                |              |                      |
| Registration Date 01/23/2020                                                                                                    |                                                                                                    |                                                                                                    |                                                                                                    |                |              |                      |
| 🌭 Parent Info                                                                                                    |                                                                                                    |                                                                                                    |                                                                                                    |                |              |                      |
| First Name Christopher                                                                                                    |                                                                                                    |                                                                                                    | Last Name Martin                                                                                                    |                |              |                      |
| E-mail christmar@bey                                                                                                    | onduniverse.in                                                                                                    |                                                                                                    | Mobile Phone (456) 78                                                                                                    | 9-8765         |              |                      |
| Child Info                                                                                                    |                                                                                                    |                                                                                                    |                                                                                                    |                |              |                      |
| First Name Leslie                                                                                                    |                                                                                                    |                                                                                                    | Last Name Jaden                                                                                                    | 116            |              |                      |
| Age 4 Years - 0 Mo                                                                                                    | nths                                                                                                    |                                                                                                    | bute of birth 01/03/20                                                                                                    | 10             |              |                      |
| 📛 Program Info                                                                                                    |                                                                                                    |                                                                                                    |                                                                                                    |                |              |                      |
| Enrollment Start Date 01/01/2020                                                                                                    |                                                                                                    | Enro                                                                                                    | llment End Date 06/30/20                                                                                                    | 20             |              | Program Director c   |
| Age Group Preschool Monthly Fee \$100.00                                                                                                    |                                                                                                    |                                                                                                    | Program Name Preschoo<br>Weekly Fee \$0.00                                                                                                    | -AM Only-5 Day | s            | modify the status of |
| Enrolln                                                                                                    | nent Add to Wa                                                                                                    | itlist Decline                                                                                                    | Registration                                                                                                    | $\overline{}$  |              | application as desir |
|                                                                                                    |                                                                                                    |                                                                                                    |                                                                                                    |                | L            |                      |
|                                                                                                    |                                                                                                    |                                                                                                    |                                                                                                    |                |              |                      |
| Du can Enroll the Child No                                                                                                    | ow                                                                                                    |                                                                                                    |                                                                                                    |                | X            |                      |
| Enrollment                                                                                                    | OW                                                                                                    |                                                                                                    |                                                                                                    |                | x            |                      |
| Enrollment<br>Child Name<br>Halcolm Gretchen                                                                                                    | <b>DOB</b><br>07/22/2015                                                                                                    | õ                                                                                                    |                                                                                                    |                | ×            |                      |
| Enrollment<br>Child Name<br>Malcolm Gretchen<br>Enrollment Start Dat                                                                                                    | DOB<br>07/22/2015<br>te 01/01/2020                                                                                                    | 5                                                                                                    |                                                                                                    |                | X            |                      |
| Enrollment<br>Child Name<br>Malcolm Gretchen<br>Enrollment Start Dat<br>Assign Classroo                                                                                 | DOB<br>07/22/2015<br>te 01/01/2020<br>m Class A                                                                                                    | 5<br>                                                                                                    |                                                                                                    |                | ×            |                      |
| Enrollment<br>Child Name<br>Malcolm Gretchen<br>Enrollment Start Dat<br>Assign Classroo<br>Age Grou                                                                     | DOB<br>07/22/2015<br>te 01/01/2020<br>m Class A<br>up Three - Five Year                                                                                                    | 5<br>                                                                                                    |                                                                                                    |                | ×            |                      |
| Enrollment<br>Child Name<br>Malcolm Gretchen<br>Enrollment Start Dat<br>Assign Classroo<br>Age Grou<br>Select Progra                                                    | DOB<br>07/22/2015<br>te 01/01/2020<br>m Class A<br>up Three - Five Year<br>m Three - Five Year                                                                                                    | 5<br>Trs V<br>Trs-Full Day-4 Day                                                                                                    | s •                                                                                                    |                | ×            |                      |
| Enrollment<br>Child Name<br>Malcolm Gretchen<br>Enrollment Start Dat<br>Assign Classroo<br>Age Grou<br>Select Progra<br>Billing Cyc                                     | DOW<br>DOB<br>07/22/2015<br>te 01/01/2020<br>m Class A<br>up Three - Five Year<br>m Three - Five Year<br>three - Five Year                                                                                                    | rs •<br>•<br>•<br>•<br>•                                                                                                    | s v                                                                                                    |                | ×            |                      |
| Enrollment<br>Child Name<br>Malcolm Gretchen<br>Enrollment Start Da<br>Assign Classroo<br>Age Grou<br>Select Progra<br>Billing Cyc                                      | DOB<br>07/22/2015<br>te 01/01/2020<br>m Class A<br>up Three - Five Year<br>m Three - Five Year<br>the Monthly<br>on \$499.00                                                                                                    | 5<br>Trs v<br>rs-Full Day-4 Day                                                                                                    | s •                                                                                                    |                | X            |                      |
| Enrollment<br>Child Name<br>Malcolm Gretchen<br>Enrollment Start Dat<br>Assign Classroo<br>Age Grou<br>Select Progra<br>Billing Cyc<br>Monthly Tuitic<br>Program Schedu | DOB           07/22/2015           te         01/01/2020           m         Class A           up         Three - Five Year           m         Three - Five Year           te         Monthly           on         \$499.00           te         Sel.           Days                                                                                                    | 5<br>rs •<br>rs-Full Day-4 Day<br>•<br>Time In                                                                                                    | s •                                                                                                    |                |              |                      |
| Enrollment<br>Child Name<br>Malcolm Gretchen<br>Enrollment Start Dat<br>Assign Classroo<br>Age Grou<br>Select Progra<br>Billing Cyc<br>Monthly Tuitic<br>Program Schedu | DOB         DOB           07/22/2015         07/22/2015           te         01/01/2020           m         Class A           up         Three - Five Year           m         Three - Five Year           te         Monthly           up         \$499.00           te         Sel.         Days           Mon         \$409.00         \$409.00                                                                                                    | 5<br>rs •<br>rs-Full Day-4 Day<br>•<br>•<br>•<br>•<br>•<br>•<br>•<br>•<br>•<br>•<br>•<br>•<br>•                                                                                                    | s •<br>Time Out<br>03:00 PM                                                                                                    |                | X            |                      |
| Enrollment<br>Child Name<br>Malcolm Gretchen<br>Enrollment Start Dat<br>Assign Classroo<br>Age Grou<br>Select Progra<br>Billing Cyc<br>Monthly Tuitic<br>Program Schedu | DOB           07/22/2015           te         01/01/2020           m         Class A           up         Three - Five Year           m         Three - Five Year           te         Monthly           pon         \$499.00           te         Sel.         Days           Im         Tue                                                                                                    | 5<br>rs                                                                                                    | s • •                                                                                                    |                |              |                      |
| Enrollment<br>Child Name<br>Malcolm Gretchen<br>Enrollment Start Dat<br>Assign Classroo<br>Age Grou<br>Select Progra<br>Billing Cyc<br>Monthly Tuitic<br>Program Schedu | DOB           07/22/2015           te           01/01/2020           m           Class A           up           Three - Five Year           m           Three - Five Year           te           Monthly           on           \$499.00           Ie           Set         Days           Mon           I         Tue           Wed                                                                                                    | 5<br>rs - Full Day-4 Day<br>rs-Full Day-4 Day<br><b>Time In</b><br>08:00 AM<br>08:00 AM<br>08:00 AM                                                                                                    | s Time Out<br>03:00 PM<br>03:00 PM<br>03:00 PM                                                                                                    |                | X            |                      |
| Enrollment<br>Child Name<br>Malcolm Gretchen<br>Enrollment Start Dal<br>Assign Classroo<br>Age Grou<br>Select Progra<br>Billing Cyc<br>Monthly Tuitic<br>Program Schedu | DOB           07/22/2015           te         01/01/2020           m         Class A           tip         Three - Five Year           m         Three - Five Year           te         Monthly           on         \$499.00           te         Set         Days           I         Set         Days           I         Year         Mon           I         Year         Mon           I         Year         Mon           I         Tue         Wed           I         Thu         Thu                                                                                                    | 5<br>rs - UI Day-4 Day<br>rs - Full Day-4 Day<br><b>Time In</b><br>08:00 AM<br>08:00 AM<br>08:00 AM<br>08:00 AM                                                                                                    | S ▼ ▼<br>Time Out<br>03:00 PM<br>03:00 PM<br>03:00 PM<br>03:00 PM                                                                                                    |                | X            |                      |
| Enrollment<br>Child Name<br>Malcolm Gretchen<br>Enrollment Start Dat<br>Assign Classroo<br>Age Grou<br>Select Progra<br>Billing Cyc<br>Monthly Tuitic<br>Program Schedu | DOW           DOB           07/22/2015           te           01/01/2020           m           Class A           tp           Three - Five Year           m           Three - Five Year           te           Monthly           s499.00           I           Sel.         Days           Mon           I         Wed           I         Thu           I         Fri                                                                                                    | 5<br>rs ↓ ↓ ↓ ↓ ↓ ↓ ↓ ↓ ↓ ↓ ↓ ↓ ↓ ↓ ↓ ↓ ↓ ↓ ↓                                                                                                    | Time Out           03:00 PM           03:00 PM           03:00 PM           03:00 PM           03:00 PM           03:00 PM           03:00 PM           03:00 PM           03:00 PM           03:00 PM           03:00 PM                                                                                                |                |              |                      |
| Enrollment<br>Child Name<br>Malcolm Gretchen<br>Enrollment Start Dat<br>Assign Classroo<br>Age Grou<br>Select Progra<br>Billing Cyc<br>Monthly Tuitic<br>Program Schedu | DOW           DOB<br>07/22/2015           OO           Infree - Five Year           Infree - Five Year                                                                                                    | 5<br>s s s s s s s s s s s s s s s s s s s                                                                                                     | Time Out           03:00 PM           03:00 PM           03:00 PM           03:00 PM           03:00 PM           03:00 PM           03:00 PM           03:00 PM           03:00 PM           03:00 PM           03:00 PM           03:00 PM                                                                             |                | X            |                      |
| Enrollment<br>Child Name<br>Malcolm Gretchen<br>Enrollment Start Dat<br>Assign Classroo<br>Age Grou<br>Select Progra<br>Billing Cyc<br>Monthly Tuitic<br>Program Schedu | DOW           DOB<br>07/22/2015           DOB<br>07/22/2015           Class A           Class A           Three - Five Year           ID         Three - Five Year           ID         Three - Five Year           ID         Monthly           ID         \$499.00           ID         Set           IO         Mon           IO         Non           IO         Tue           IO         Fri           IO         Sat           IO         Sun                                                                                                    | Time In           08:00 AM           08:00 AM           08:00 AM           08:00 AM           08:00 AM           08:00 AM           08:00 AM           08:00 AM           08:00 AM           08:00 AM           08:00 AM           08:00 AM           08:00 AM           08:00 AM           08:00 AM                                                                                                    | Time Out           03:00 PM           03:00 PM |                |              |                      |
| Enrollment<br>Child Name<br>Malcolm Gretchen<br>Enrollment Start Dat<br>Assign Classroo<br>Age Grou<br>Select Progra<br>Billing Cyc<br>Monthly Tuitic<br>Program Schedu | Set in the set in the set in the | 5<br>TSS - ↓ ↓ ↓ ↓ ↓ ↓ ↓ ↓ ↓ ↓ ↓ ↓ ↓ ↓ ↓ ↓ ↓ ↓                                                                                                    | Time Out           03:00 PM           03:00 PM           03:00 PM           03:00 PM           03:00 PM           03:00 PM           03:00 PM           03:00 PM           03:00 PM           03:00 PM           03:00 PM           03:00 PM           03:00 PM           03:00 PM           03:00 PM                    |                |              |                      |
| Enrollment<br>Child Name<br>Malcolm Gretchen<br>Enrollment Start Dat<br>Assign Classroo<br>Age Grou<br>Select Progra<br>Billing Cyc<br>Monthly Tuitic<br>Program Schedu | DOB         DOB           07/22/2015         07/22/2015           te         01/01/2020           m         Class A           iD         Three - Five Year           m         Three - Five Year           m         Three - Five Year           iM         Mon           i         Satistical Satistical Satistite Satistite Satistical Satistite Satistical Satiste Satistite Sa                                                                                                    | 5       •         •       •         •       •         •       •         •       •         •       •         •       •         •       •         •       •         •       •         •       •         •       •         •       •         •       •         •       •         •       •         •       •         •       •         •       •         •       •         •       •         •       •         •       •         •       •         •       •         •       •         •       •         •       •         •       •         •       •         •       •         •       •         •       •         •       •         •       •         •       •         •       •         •       •         • | Time Out           03:00 PM           03:00 PM           03:00 PM           03:00 PM           03:00 PM           03:00 PM           03:00 PM           03:00 PM           03:00 PM           03:00 PM           03:00 PM           03:00 PM           03:00 PM           03:00 PM           03:00 PM                    |                |              |                      |

### "Send the Enrollment Offer to Parent" will send the following email to the parent.

| * Enrollment Offer for Ma                                                                                                    | Icolm Gretchen from Center 1 (8 k)                                                                                                    |
|----------------------------------------------------------------------------------------------------|----------------------------------------------------------------------------------------------------|
| "support@oncareoffice.com" [support@onc                                                                                                    |                                                                                                    |
| support woncareonice.com [support won                                                                                                    | areonce.com                                                                                                    |
| Sent: 12:20 pm                                                                                                    |                                                                                                    |
| To: "gretchen@beyonduniverse.in"                                                                                                    |                                                                                                    |
|                                                                                                    |                                                                                                    |
|                                                                                                    |                                                                                                    |
|                                                                                                    |                                                                                                    |
| Center 1                                                                                                    | 01/22/2020                                                                                                    |
| Dear Schaefer Family,                                                                                                    |                                                                                                    |
| It is our pleasure to inform you that we have a pl<br>01/01/2020 . To confirm acceptance of this offer<br>enroll your child.                                                                                                    | ace for your child here at our Center 1. Malcolm Gretchen is scheduled to start at our center on you will need to complete the enrollment steps by $01/24/2020$ . Please visit the link below to                                                                                                    |
| https://test.oncareoffice.com/Parent                                                                                                    | Portal/PP/ProgramRegistration/ParentOfferedProgram.aspx?ID=65d46cf4-                                                                                                    |
| In order to ease your child's transition and make<br>visits prior to your child's first day. During these v<br>be in their class. Parents will have the opportunit<br>also schedule an orientation meeting with your cl<br>prior to your child's first day of care. | their experience here as pleasant as possible, I will be reaching out to schedule three one-hour<br><i>i</i> sits. Malcolm Gretchen will have the opportunity to meet the children and the teachers that will<br>y to ask any questions you may have and get a small glimpse of your child's day with us. We will<br>ild's teacher and review all necessary paperwork. <b>All paperwork must be completed in full</b> |
| If you have any questions or concerns, please fee<br>education of your child. Welcome to Center 1!                                                                                                    | free to give us call anytime. We thank you for allowing us to join you in the nurturing and                                                                                                    |
| Thank you,                                                                                                    | Parent can click the link to                                                                                                    |
| customer support<br>Director                                                                                                    | complete the enrollment process                                                                                                    |
| Center 1                                                                                                    |                                                                                                    |

1.2 Parent can submit the desired schedule and the Director will assign the Program for a child

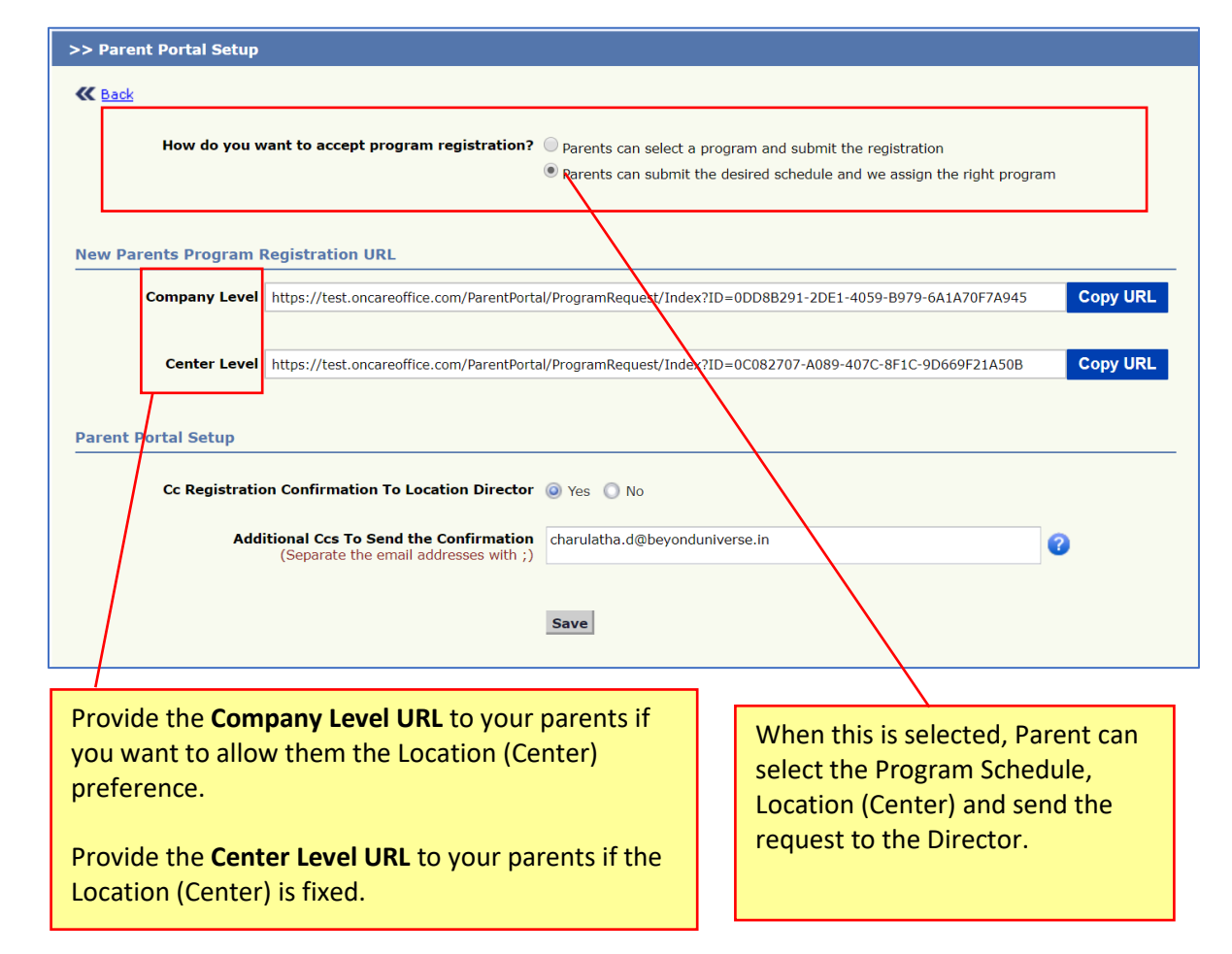

#### Access Path: Center Home $\rightarrow$ Setup $\rightarrow$ Program Enrollment $\rightarrow$ Program Portal Setup

Company Level Dashboard will be as follows

| >> Program Enrollm | ent Status   |               |              |              |               |            |       |              |               |
|--------------------|--------------|---------------|--------------|--------------|---------------|------------|-------|--------------|---------------|
|                    |              |               |              |              |               |            |       |              |               |
|                    |              |               |              |              |               |            |       | Invite a     | Parent to Enr |
| 유 New Applica      | tions 🕒 Wait | list 🛞 Enroll | ment Offered | 区 Enrolled   | ⊗ Declined    |            | 🜔 Ма  | ouse over to | see parent no |
| No. Darant Nama    | Child        | Name          | DOP          |              | Desired       |            | Notos | Action       |               |
|                    |              | Name          |              | Program Type | Schedule Days | Start Date | Notes | Action       |               |
| 1 Arellano Jason   | Lowell       | Arellano      | 01/04/2016   |              | M,W,Th,F      | 01/01/2020 |       | Process      | Delete        |

### **Center Level Dashboard** will be as follows

|              |                            |               |                                           | <u>Compan</u> | y Home | Feedback                  | Help Logout        |
|--------------|----------------------------|---------------|-------------------------------------------|---------------|--------|---------------------------|--------------------|
| enter 1      |                            |               |                                           |               | Ce     | nter Home                 | Change Center      |
|              |                            |               |                                           |               | Setu   | p 🚺 Repor                 | rts O Functions    |
| >> Prog      | ram Enrollment Management  |               |                                           |               |        |                           |                    |
| <b>≪</b> Bac | k                          |               |                                           |               |        | Invite                    | a Parent to Enroll |
|              |                            |               |                                           |               |        | Mouse over to             | see parent notes   |
| 6            | Enrollment Offered 🛛 🖄 Enr | olled         |                                           |               |        |                           |                    |
|              |                            |               |                                           |               |        |                           |                    |
| Cen          | ter 1                      |               |                                           |               |        |                           |                    |
| No.          | Parent Name                | Child Name    | Program Name                              | Offered Date  | Notes  | Action                    |                    |
| 1            | Senorita Jhonson           | Sonal Jhonson | Three - Five Years-Full Day-4 Days        | 01/23/2020    |        | View Delete               |                    |
| 2            | Jeffery Sham               | Diana Jeffery | Three - Five Years-Full Day-4 Days        | 01/06/2020    |        | View Delete               |                    |
| 3            | Brenett Jones              | Janet Ron     | Three - Five Years-Full Day-4 Days        | 01/06/2020    |        | View Delete               |                    |
| 4            | Steve Helms                | Hannah Steve  | Three - Five Years-Full Day-<br>M,W,Sa,Su | 01/03/2020    |        | <u>View</u> <u>Delete</u> |                    |

Access Path: Center Home  $\rightarrow$  Setup  $\rightarrow$  Program Enrollment  $\rightarrow$  Other Fees and Discount Setup

| > > Other Fees and Discount Setup                          |                                                                                                    |
|------------------------------------------------------------|----------------------------------------------------------------------------------------------------|
| K Back                                                     |                                                                                                    |
| The below fees and discounts will be applied at the time   | of application/enrollment                                                                                     |
| Do you collect Registration Fee?                           | Yes No                                                                                                    |
| GI Account No                                              | 9999; Acct To Be Determined (s 🔹                                                                              |
| Billing Description                                        | Registration Fees                                                                                             |
| Registration Fee                                           | \$50.00                                                                                                    |
| How do you collect?                                        | Per Family i Per Child                                                                                        |
| When do you collect?                                       | Every School Year Only Once                                                                                   |
| Do you collect Security Deposit at the time of enrollment? | 🔍 Yes 🔘 No                                                                                                    |
| Billing Description                                        | Deposit Charge                                                                                                |
| Security Deposit                                           | Based on Tuition Fees  Fixed Amount                                                                           |
| Percentage                                                 | 50%                                                                                                    |
| Save                                                       |                                                                                                    |
|                                                            | If <b>Yes</b> , then the <b>Security</b><br><b>Deposit</b> will be collected at the<br>time of the enrollment |
|                                                            | time of the enroliment.                                                                                       |

|   |                                                  |                                                                 |                                                         |                                                      |                           |                 |                          | Company                  | <u>/ Home</u> | Feedback      | <u>Help</u>       | <u>Logout</u>   |
|---|--------------------------------------------------|-----------------------------------------------------------------|---------------------------------------------------------|------------------------------------------------------|---------------------------|-----------------|--------------------------|--------------------------|---------------|---------------|-------------------|-----------------|
|   | >> Program Enrollm                               | nent Status                                                     |                                                         |                                                      |                           |                 |                          |                          |               |               |                   |                 |
|   |                                                  |                                                                 |                                                         |                                                      |                           |                 |                          | 7                        | _             | Invite        | <u>a Parent t</u> | <u>o Enroll</u> |
| l | A+ New Applica                                   | ations (C                                                       | ) Waitlist                                              | S Enrollm                                            | ent Offered               | 🗹 Enrolled      | ⊗ Declined               |                          | M 🛄           | louse over to | see parer         | it notes        |
|   | No. Parent Name                                  |                                                                 | Child Name                                              |                                                      | DOB                       | Program Type    | Desired<br>Schedule Days | Start Date               | Notes         | Action        |                   |                 |
|   | 1 Janet Howard                                   |                                                                 | Robert Howard                                           |                                                      | 01/05/2016                | Regular Program | M,Tu,W,Th                | 01/07/2020               |               | Process       | <u>Delete</u>     |                 |
|   | New Applic<br>• Offe<br>• Enre<br>• Ado<br>• Dec | ation car<br>er Enrolln<br>ollment<br>d to Waitl<br>cline Regis | n have the<br>nent <mark>(Nev</mark><br>ist<br>stration | : followir<br><mark>vly intro</mark>                 | ng status<br>duced)       | es:             |                          |                          |               |               |                   |                 |
|   | >> Process No<br>Back<br>Regis<br>Regist         | ew Registra<br>tration Date                                     | ation<br>01/23/2020                                     |                                                      |                           |                 |                          |                          |               |               |                   |                 |
|   |                                                  | First Name                                                      | Howard                                                  |                                                      |                           |                 | Last Name                | : Kennith                |               |               |                   |                 |
|   | 💸 Child Info                                     | E-mail                                                          | howard@bey                                              | yondunivers                                          | e.in                      |                 | Mobile Phone             | : (456) 789 <sup>.</sup> | -0098         |               |                   |                 |
|   |                                                  | First Name                                                      | Jennifer                                                |                                                      |                           |                 | Last Name                | Howard                   |               |               |                   |                 |
|   |                                                  | Gender                                                          | Girl                                                    |                                                      |                           |                 | Date of Birth            | 12/29/201                | .5            |               |                   |                 |
|   | 📋 Program I                                      | Age<br>nfo                                                      | 4 Years - U N                                           | Yonths                                               |                           |                 |                          |                          |               |               |                   |                 |
|   | Desired Progra<br>Desired                        | nm Schedule<br>Location(s)                                      | Regular Prog<br>1st Prefer<br>2nd Prefer                | gram (M,Tu,)<br><b>ence</b> Cen<br>r <b>ence</b> Cen | W,Th,F)<br>ter 1<br>ter 4 | D               | esired Start Date        | : 01/24/202              | 20            |               |                   |                 |
|   | How did you                                      | ı hear about<br>Us?                                             | Google Sear                                             | ch                                                   |                           |                 | Notes                    | Please enr               | oll my cl     | hild          |                   |                 |
|   |                                                  |                                                                 | Offer                                                   | Enrollmen                                            | Add to                    | o Waitlist D    | ecline Registrat         | ion                      |               |               |                   |                 |
|   |                                                  |                                                                 |                                                         |                                                      |                           |                 |                          |                          |               |               |                   |                 |
|   |                                                  | Click <b>O</b><br>the pro                                       | <mark>ffer Enrol</mark><br>ogram for                    | <b>lment</b> to<br>the chilc                         | o offer<br>I.             |                 |                          |                          |               |               |                   |                 |

| Child Name<br>Jennifer Howard | 1                 | <b>DOB</b> 2/29/2015 |                  | Preferred Schedule<br>Regular Program (M,Tu,W,Th,F |               |  |
|-------------------------------|-------------------|----------------------|------------------|----------------------------------------------------|---------------|--|
| Select Cent                   | Contor            | , ,                  | (co. 1)          | 5                                                  | 5 ( ) / ) / ) |  |
| Select Cent                   |                   | I(Plelelel           | (ce I)           |                                                    |               |  |
| Enrollment Start Da           | ite 01/24,        | /2020                | •                |                                                    |               |  |
| Assign Classroo               | m Iregula         | ar Class             | •                |                                                    |               |  |
| Age Gro                       | up Three          | - Five Years         | € <b>▼</b>       |                                                    |               |  |
| Select Progra                 | m Three           | - Five Years         | s-Full Day-4 Day | ′S 🔻                                               |               |  |
| Billing Cyc                   | cle Month         | ly                   | -                |                                                    |               |  |
| Monthly Tuiti                 | <b>on</b> \$499.0 | 0                    |                  |                                                    |               |  |
| Program Schedu                | lle Sel.          | Days                 | Time In          | Time Out                                           |               |  |
|                               | $\checkmark$      | Mon                  | 08:00 AM         | 03:00 PM                                           |               |  |
| ector can offer the Location, |                   | Tue                  | 08:00 AM         | 03:00 PM                                           |               |  |
| e Group and Program for the   |                   | Wed                  | 08:00 AM         | 03:00 PM                                           |               |  |
| er to the parent.             |                   | Thu                  | 08:00 AM         | 03:00 PM                                           |               |  |
|                               |                   | Fri                  | 08:00 AM         | 03:00 PM                                           |               |  |
|                               |                   | Sat                  | 08:00 AM         | 03:00 PM                                           |               |  |
|                               |                   | Sun                  | 08:00 AM         | 03:00 PM                                           |               |  |
| Registration F                | ee \$50.00        |                      |                  |                                                    |               |  |

### 1.3 Invite a Parent to Enroll

This is a newly introduced feature in which Program Director can invite the parents to enroll in to the program. This feature is available for both options described above.

| Prog | ram Enrollment Mana | agement                   |                                        |                    |          |                                                                |
|------|---------------------|---------------------------|----------------------------------------|--------------------|----------|----------------------------------------------------------------|
| Back | New Applications    | 🕒 Change Program Requests | 🕑 Waitlist 🛛 🛞 Enrollmer               | nt Offered   论     | Enrolled | Invite a Parent to E<br>Mouse over to see parent f<br>Occlined |
| Cent | ter 1               |                           |                                        |                    |          |                                                                |
| No.  | Parent Name         | Child Name                | Program Name                           | Enrolled Date      | Notes    | Action                                                         |
| 1    | Fabian Prout        | William Prout             | Three - Five Years-Full Day-4 Days     | 01/03/2020         |          | View                                                           |
| 2    | James Howard        | Jennie Jordan             | Two Years-Drop-In                      | 01/02/2020         |          | View                                                           |
| 3    | Tama Brazer         | Ava Wein                  | Drop-In-Full Day-M,W,F                 | 01/02/2020         |          | View                                                           |
| 4    | Kenvin Sam          | Sunny Larry               | Drop-In-Drop-In                        | 01/02/2020         |          | View                                                           |
| 5    | kelly Shang         | Deborah Prout             | Drop-In-Drop-In                        | 01/02/2020         |          | View                                                           |
| 6    | Richard Jones       | Clara Jordan              | Three - Five Years-Full Day-4 Days     | 01/02/2020         |          | View                                                           |
| 7    | Janet Ron           | Simon Ron                 | Three - Five Years-Full Day-4 Days     | New Dec            |          | S:                                                             |
| 8    | Jennie Jordan       | Mills Fabian              | Three - Five Years-Full Day-4 Days     | invite a <b>Pa</b> | arent f  | to Enroll in to                                                |
|      | . Kanun Mataan      | · LASSA MATAAN            | - Broo - Livo voore Lull Dou M M/Co Cu | the progr          | h        |                                                                |

| Center 1                     |                           |                       | Center                 | Home Change Center |
|------------------------------|---------------------------|-----------------------|------------------------|--------------------|
|                              |                           |                       | Main Menu O Setup      | Reports Functions  |
| >> Invite a Parent to Enroll |                           |                       |                        |                    |
|                              | <u>n</u>                  |                       |                        |                    |
|                              | Family Info P             | rogram Info Confirm 8 | & Send                 |                    |
| Parent Info                  |                           |                       |                        |                    |
| * First Name                 | Jeffery                   | * Last Name           | Sham                   |                    |
| * Email                      | jeffery@beyonduniverse.in | * Confirm Email       | jeffery@beyodnuiverse. | in                 |
| * Mobile Phone               | (456)-789-0098            |                       |                        |                    |
| Child Info                   |                           |                       |                        |                    |
| * First Name                 | Diana                     | * Last Name           | Jeffery                |                    |
| * Gender                     | 🔵 Boy 🖲 Girl              | * Date of Birth       | 12/27/2015             | •                  |
|                              |                           |                       |                        |                    |
|                              | Back                      | Next                  | Enter Parent In        | fo, Child Info and |
|                              |                           |                       | click <b>Next</b> .    |                    |

| >> Invite a Parent to Enroll            |                       |         |                        |             |          |          |
|-----------------------------------------|-----------------------|---------|------------------------|-------------|----------|----------|
|                                         | <u></u>               |         |                        | 0           | )        |          |
|                                         | Family Info           |         | Program Info           | Confirm     | & Send   |          |
| Program Info                            |                       |         |                        |             |          |          |
|                                         | Center Name           | Cente   | r 1                    |             |          |          |
|                                         | Enrollment Start Date | 01/0    | 1/2020                 | •           |          |          |
| Select Enrollment Start Date.           | Assign Classroom      | Regu    | ar Class               | •           |          |          |
| Classroom, Age Group. Select            | Age Group             | Three   | e - Five Years         | -           |          |          |
| the <b>Program</b> listed based on the  | Select Program        | Three   | e - Five Years-Full Da | ay-4 Days 🔹 |          |          |
| Age Group.                              | Billing Cycle         | Mont    | nly                    | •           |          |          |
| Click <b>Next</b> to confirm the offer. | Monthly Tuition       | \$499.  | 00                     |             |          |          |
|                                         | Program Schedule      | Sel.    | Days                   | 1           | lime In  | Time Out |
|                                         |                       | <b></b> | Mon                    |             | 08:00 AM | 03:00 PM |
|                                         |                       |         | Tue                    |             | 08:00 AM | 03:00 PM |
|                                         |                       |         | Wed                    |             | 08:00 AM | 03:00 PM |
|                                         |                       |         | Thu                    |             | 08:00 AM | 03:00 PM |
|                                         |                       |         | Fri                    |             | 08:00 AM | 03:00 PM |
|                                         |                       |         | Sat                    |             | 08:00 AM | 03:00 PM |
|                                         |                       |         | Sun                    |             | 08:00 AM | 03:00 PM |
|                                         | Registration Fee      | \$50.0  | )                      |             |          |          |
| Convity Depart (240 E0                  |                       |         |                        |             |          |          |
|                                         | Security Deposit      | φZ49.   | 50                     |             |          |          |
|                                         |                       | Bac     | k Next                 |             |          |          |
|                                         |                       | Dat     |                        |             |          |          |

| > Invite a Parent to Enrol | I                                     |                                |                                                                    |            |  |
|----------------------------|---------------------------------------|--------------------------------|--------------------------------------------------------------------|------------|--|
|                            | <u>~</u>                              |                                | <b>@</b>                                                           |            |  |
|                            | Family Info                           | Program Info                   | Confirm & Send                                                     |            |  |
| Plea                       | se review and confirm the information | n entered is correct before se | ending the enrollment offer to the parent.                         |            |  |
| Parent Info                |                                       |                                |                                                                    |            |  |
| Fi                         | rst Name Jeffery                      |                                | Last Name Sham                                                     |            |  |
|                            | Email jeffery@beyonduniverse.in       |                                | Mobile Phone 456-789-0098                                          |            |  |
| Child Info                 |                                       |                                |                                                                    |            |  |
| Fi                         | rst Name Diana                        |                                | Last Name Jeffery                                                  |            |  |
|                            | Gender Girl                           |                                | Date of Birth 12/27/2015                                           |            |  |
| Program Info               |                                       |                                |                                                                    |            |  |
|                            | Center Center 1                       |                                | Age Group Three - Five Years                                       |            |  |
| Enrollment S               | Enrollment Start Date 01/01/2020      |                                | Program Three - Five Years-Full Day-4 Days                         |            |  |
| Assigned Cl                | Assigned Classroom Regular Class      |                                | Tuition \$499.00 (Monthly)                                         |            |  |
| Registra                   | ation Fee \$50.00                     | S                              | Security Deposit \$249.50                                          |            |  |
| Program S                  | Schedule                              | Time In Time Out               |                                                                    |            |  |
|                            | Mon                                   | 08:00 AM 03:00 PM              |                                                                    |            |  |
|                            | Tue                                   | 08:00 AM 03:00 PM              |                                                                    |            |  |
|                            | Thu                                   | 08:00 AM 03:00 PM              |                                                                    |            |  |
|                            | Fri                                   | 08:00 AM 03:00 PM              |                                                                    |            |  |
|                            |                                       | Back Confirm & Send            | Click <b>Confirm &amp; Send</b> to st<br>the Enrollment Offer to t | send<br>he |  |

|                              |             |                         | Main Menu                | Setup | Reports | • Functio |
|------------------------------|-------------|-------------------------|--------------------------|-------|---------|-----------|
| >> Invite a Parent to Enroll |             |                         |                          |       |         |           |
|                              | <u></u>     |                         |                          |       |         |           |
|                              | Family Info | Program Info            | Confirm & Send           |       |         |           |
|                              | <b>F</b>    | lles and Office Counti  |                          |       |         |           |
|                              |             | prospective parent with | an offer to enroll their |       |         |           |
|                              | ch          | ild in the program.     | an oner to enroll their  |       |         |           |
|                              |             | Done                    |                          |       |         |           |
|                              |             |                         |                          |       |         |           |

| <ul> <li>Enrollment Offer for Diana</li> <li>"support@oncareoffice.com" [support@oncareof</li> <li>Sent: Mon, 3:27 pm</li> <li>To: "jeffery@beyonduniverse.in"</li> </ul>                                                                                                    | Jeffery from Center 1                                                                                                    | (8 k)                                                                                                    |
|----------------------------------------------------------------------------------------------------|----------------------------------------------------------------------------------------------------|----------------------------------------------------------------------------------------------------|
|                                                                                                    |                                                                                                    |                                                                                                    |
| Center 1                                                                                                    |                                                                                                    | 01/06/2020                                                                                                    |
| Dear Sham Family,                                                                                                    |                                                                                                    |                                                                                                    |
| It is our pleasure to inform you that we have a place fo<br>01/01/2020 . To confirm acceptance of this offer you w<br>enroll your child.                                                                                                    | r your child here at our Center 1. Diana Jeffery i<br>ill need to complete the enrollment steps by 01/                                                                                                    | s scheduled to start at our center on<br>08/2020. Please visit the link below to                                                                                                 |
| <pre>https://test.oncareoffice.com/ParentPort 7be0-4e88-bafc-026b5cca7355</pre>                                                                                                    | al/PP/ProgramRegistration/ParentOff                                                                                                    | eredProgram.aspx?ID=2015ec91-                                                                                                    |
| In order to ease your child's transition and make their evisits prior to your child's first day. During these visits, in their class. Parents will have the opportunity to ask a also schedule an orientation meeting with your child's t prior to your child's first day of care. | experience here as pleasant as possible, I will be<br>Diana Jeffery will have the opportunity to meet<br>any questions you may have and get a small glin<br>eacher and review all necessary paperwork. <b>All</b> | reaching out to schedule three one-hour<br>the children and the teachers that will be<br>apse of your child's day with us. We will<br><b>paperwork must be completed in full</b> |
| If you have any questions or concerns, please feel free education of your child. Welcome to Center 1!                                                                                                    | to give us a call anytime. We thank you for allow                                                                                                    | ving us to join you in the nurturing and                                                                                                    |
| Thank you,<br>customer support<br>Director<br>Center 1                                                                                                    |                                                                                                    |                                                                                                    |
|                                                                                                    | Parent to click the link to                                                                                                    |                                                                                                    |
|                                                                                                    | complete the enrollment                                                                                                    |                                                                                                    |

Note: Director will receive the email once the Parent has completed the enrollment process.